## ATLANTIC LOTTERY'S RETAILER PORTAL: support.alc.ca

| Atlantic   Loto<br>Lottery   Atlantique |                                                                                       |                                           | 🖀 Home          | ┛ Help Articles                  | 🎓 Learning                 | ा         |  |
|-----------------------------------------|---------------------------------------------------------------------------------------|-------------------------------------------|-----------------|----------------------------------|----------------------------|-----------|--|
|                                         |                                                                                       | Retailer Portal<br>What can we help with? |                 |                                  |                            |           |  |
|                                         |                                                                                       |                                           |                 | ٩                                |                            |           |  |
|                                         | Please                                                                                | e log in or register to access addi       | tional res      | ources.                          |                            |           |  |
|                                         | Browse Help Articles<br>View all help articles by popular categories                  | <b>Earning</b><br>View all eLearning      |                 | Lottery<br>Place a ticket        | Orders<br>and supply order |           |  |
|                                         | Most Viewed                                                                           | Featured                                  |                 | Most Useful                      |                            |           |  |
|                                         | WAVE 8 RETAILER TRAINING<br>37 Views                                                  | WAVE 8 RETAILER TRAINING<br>37 Views      |                 | How to access the Re<br>18 Views | etailer Portal - Primary   | / User    |  |
|                                         | IGT GL20 Quick Reference Guide<br>29 Views                                            |                                           |                 | How to approve required 14 Views | uests for Retailer Porta   | Il access |  |
|                                         | Spielo Prodigi Vu Quick Reference Guide<br>23 Views                                   |                                           |                 |                                  |                            |           |  |
|                                         | How do I disable an employee's access to the LMS<br>on the Retail Portal?<br>21 Views |                                           |                 |                                  |                            |           |  |
|                                         | How retail employees can access the Retailer<br>Portal<br>19 Views                    |                                           |                 |                                  |                            |           |  |
|                                         |                                                                                       | Help Categories                           |                 |                                  |                            |           |  |
|                                         | Manage Portal Account >                                                               | Ticket Lottery > Telecommunications >     | Video Lottery > | Self Service Terminal (SST) >    |                            |           |  |

When visiting the RETAILER PORTAL, you will instantly have access to **HELP ARTICLES** where you can browse or search various lottery topics without logging in.

We have added a link to our online ticket ordering site for easy access. Click on LOTTERY ORDERS, log in to your account (using your current ordering log in details) and place your ticket and supply order! If this is your first time accessing online lottery orders or you forget your password, click **Lost Your password?**.

To access our **elearning courses** (WAVE 8 training) you will need to **LOG IN** (see page 2).

NOTE: To provide access to eLEARNING courses for your employees, they will need to **REGISTER** on the portal. For privacy reasons, you will need to approve their access.

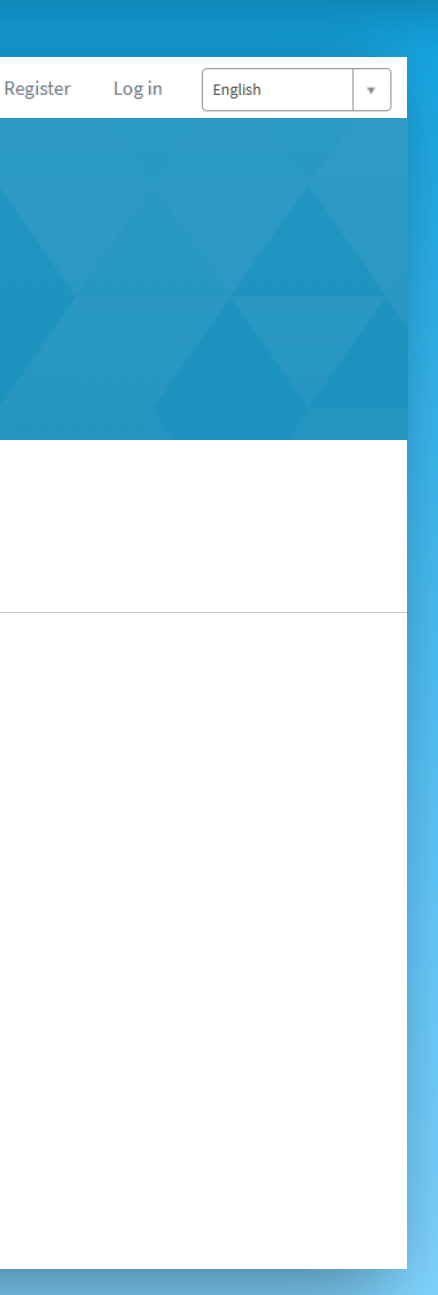

## **ATLANTIC LOTTERY'S RETAILER PORTAL: support.alc.ca**

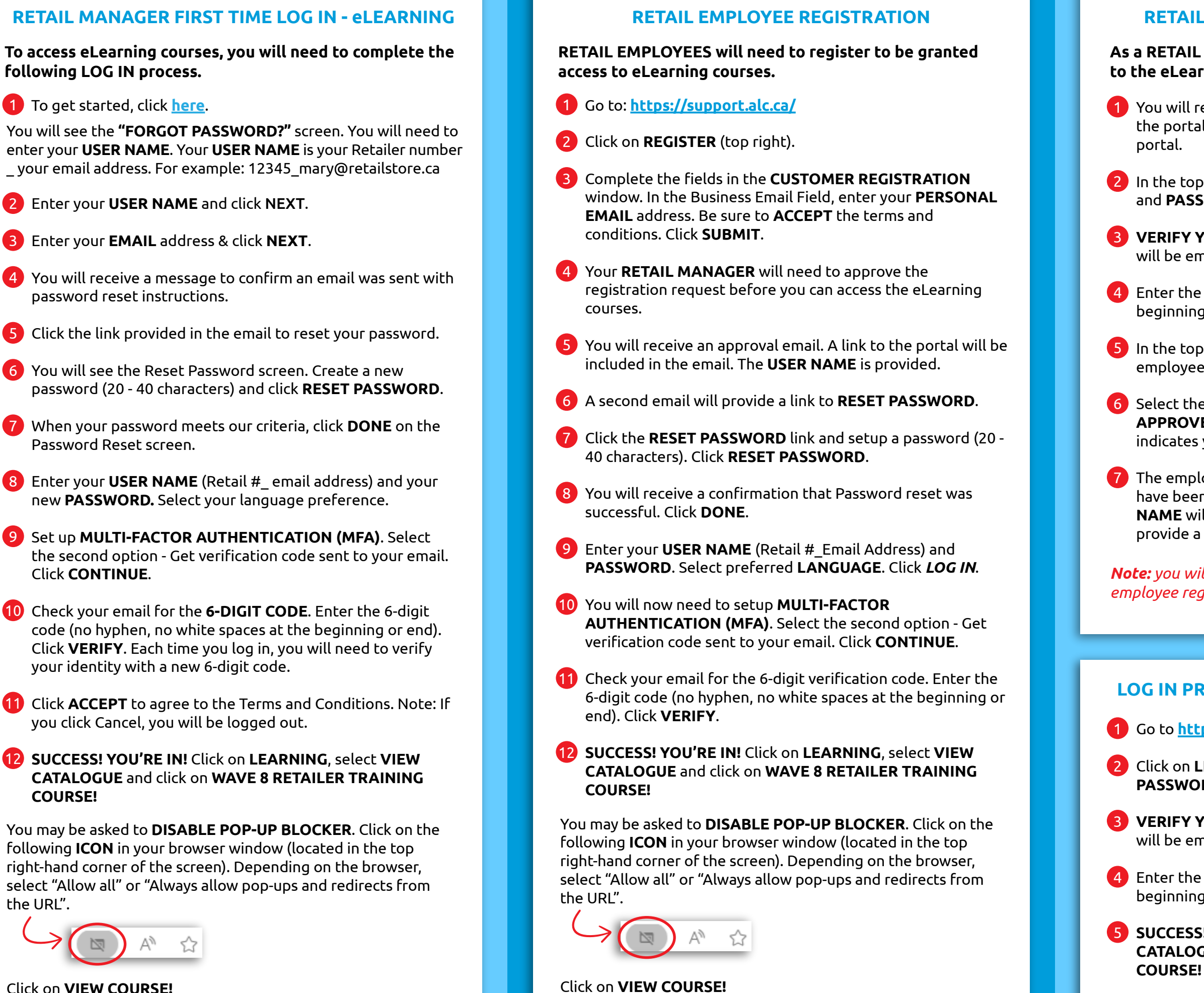

Click on VIEW COURSE!

COURSE!

the URL".

### **RETAIL MANAGER - EMPLOYEE APPROVAL**

As a RETAIL MANAGER, you will need to approve access to the eLearning courses for your employees.

1 You will receive an **EMAIL** when an employee registers on the portal. Click on the **LINK** in your email to access the

2 In the top menu, click on LOG IN. Enter your USER NAME and **PASSWORD**. Click LOG IN.

**3** VERIFY YOUR IDENTITY. A 6-DIGIT VERIFICATION CODE will be emailed to you.

4 Enter the 6-digit code (no hyphens, no white spaces at the beginning or end of the code). Click **VERIFY**.

5 In the top menu, click on **NOTIFICATIONS**. A list of all employee requests will appear.

6 Select the **EMPLOYEE'S NAME** from the approval list. Click **APPROVE**. The green banner at the top of the screen indicates you have approved the employee successfully.

7 The employee will receive an **EMAIL** indicating that they have been approved. A link to the portal and their **USER NAME** will be included in the email. A second email will provide a link for the employee to reset their **PASSWORD**.

*Note:* you will need to complete the steps above for each employee registration request.

### LOG IN PROCESS - eLEARNING (after initial login)

1 Go to https://support.alc.ca/

2 Click on LEARNING, enter your USER NAME and PASSWORD. Click LOG IN.

**3** VERIFY YOUR IDENTITY. A 6-DIGIT VERIFICATION CODE will be emailed to you.

4 Enter the 6-digit code (no hyphens, no white spaces at the beginning or end of the code). Click **VERIFY**.

5 SUCCESS! YOU'RE IN! Click on LEARNING, select VIEW **CATALOGUE** and click on WAVE 8 RETAILER TRAINING

## ATLANTIC LOTTERY'S RETAILER PORTAL: support.alc.ca

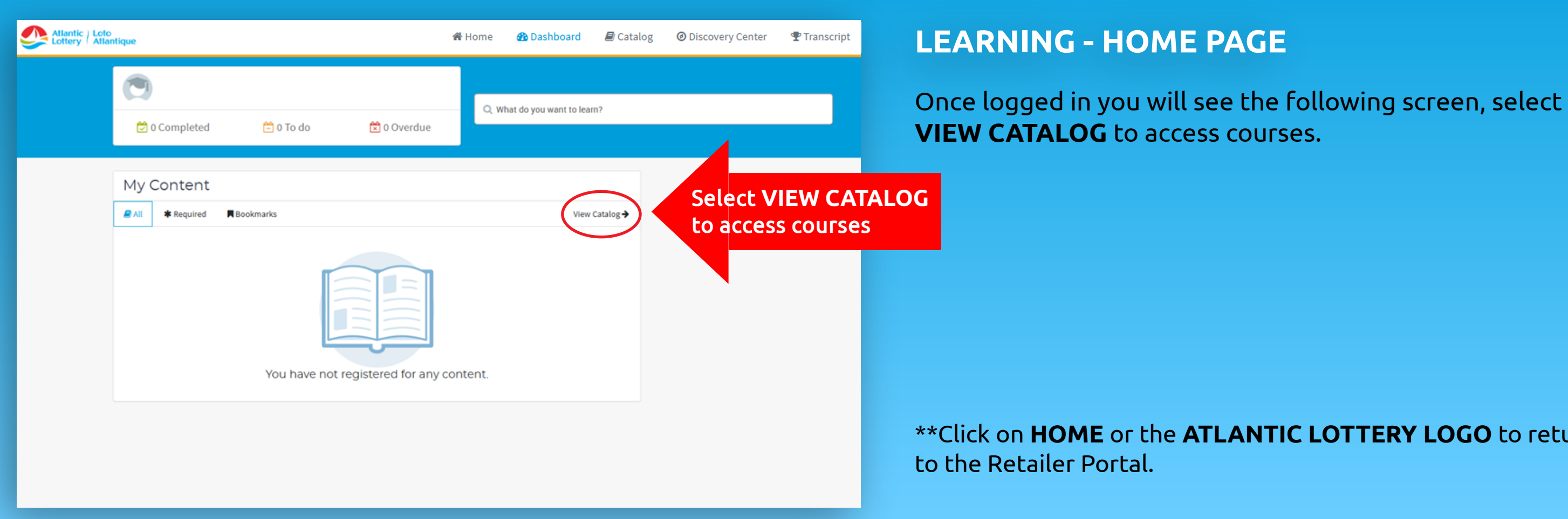

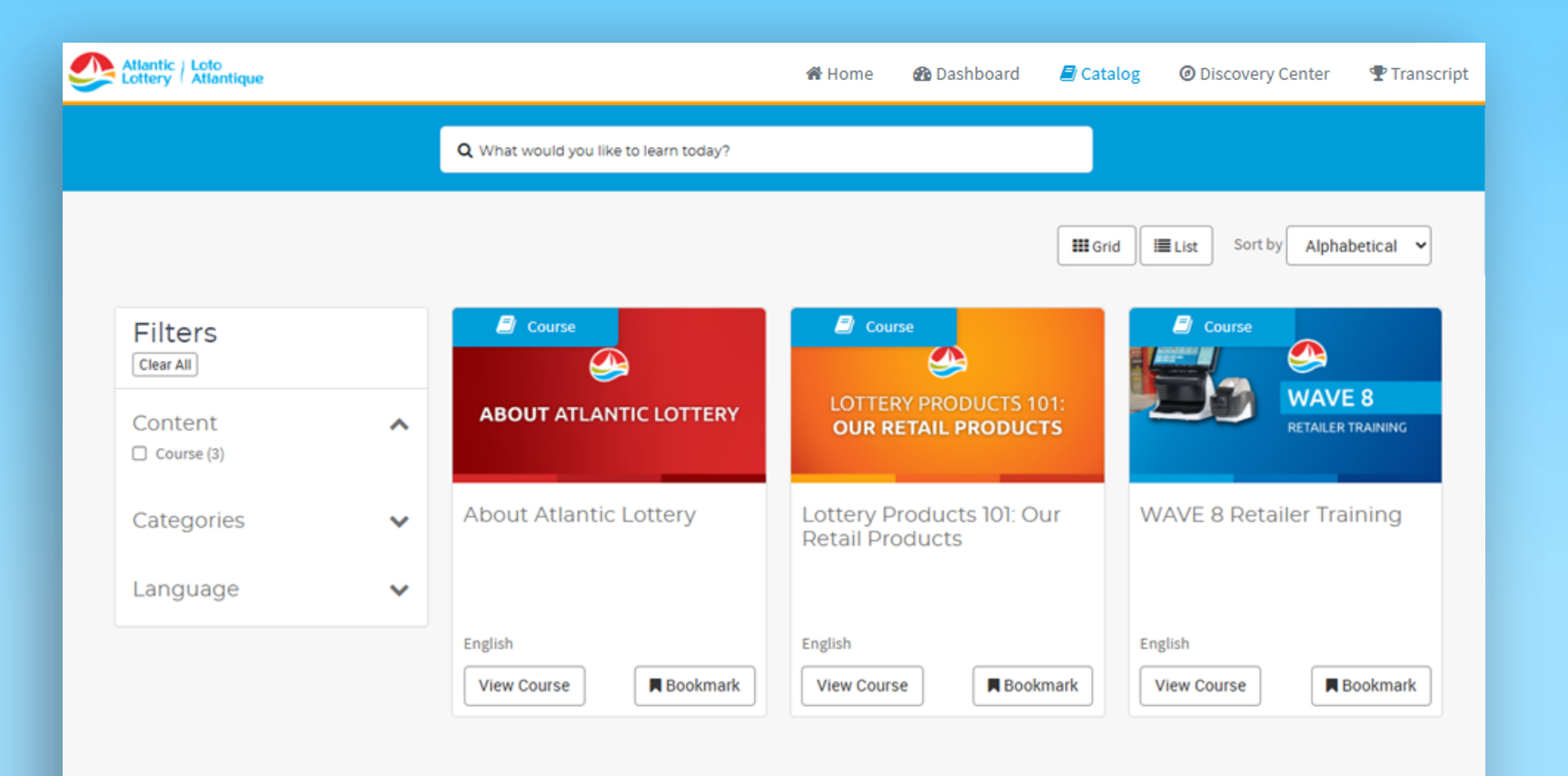

# **LEARNING CATALOG - AVAILABLE COURSES**

Click on the course you would like to view!

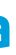

\*\*Click on **HOME** or the **ATLANTIC LOTTERY LOGO** to return